目錄

| 班級學生缺曠獎懲統計表———————             | 2     |
|--------------------------------|-------|
| 導師班學生資料查詢——————————            | 4     |
| 導師班級點名單————————————————————    | ———6  |
| 學生獎懲建議表登錄————————————————————— | ——7   |
| 導師評語登錄作業————————————————————   | ——10  |
| 班級幹部當選人名單登錄———————             | 12    |
| 導師輔導記錄登錄作業————————             | ———16 |
| 導師操行成績登錄作業                     | 21    |

# ★班級學生缺曠獎懲統計表

●登錄校務系統後,查詢=>學務資訊查詢=>班級學生缺曠獎懲統計表

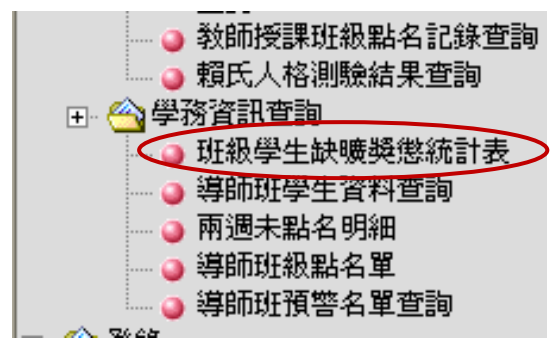

#### STEP1.選擇您欲查詢的班級後方功能。

球類運動學系一年級忠班

| 班級學生缺曠獎懲統計表 |             |             |      |  |  |  |
|-------------|-------------|-------------|------|--|--|--|
| 請選擇班級(共1筆)  |             |             |      |  |  |  |
|             | 球類運動學系一年級忠班 | <u>缺暖查詢</u> | 擬態查詢 |  |  |  |

### STEP2-1.點擊「缺曠查詢」即出現缺曠統計表,若再點選人名即可看該同學明細。

| 1807241222122 |
|---------------|
| 爱北市立大学        |
| 班级學生缺曠统計表     |
| 103學年度第1學期    |

列印日期:2014/10/21 15:39 回上頁

缺曠假別 學號 姓名 操行成績 缺 婚 遅 事 病 公 喪 產 85.00 U103 б 85.00 U10. б V103 85.00 б V103 ŧ 85.00 V10. 85.00 V103 85.00 V103 85.00 V103 85.00 V103 85.00 V103 85.00 **U10**3 85.00 **U10**3 85.00 85 00 Π Π Π Π Π Π お Π Π Π Π Π Π Π 85 00 V103 85.00 V10. 85.00 85.00 **U10**3 **U10**3 85.00 V103 85.00 V103 85.00 V103 85.00 **U10**3 85.00 V103 85.00 V103 85.00 V103 85.00 Ω 85 00

#### 臺北市立大學 學生缺勤明細 103學年度第1學期

| ł | 學年:103  | 學期 | 月:1 | 學號:U | J103 | 姓名  | :張  | 班級 | :球類運動 | h學系一年# | 极忠班 |     |
|---|---------|----|-----|------|------|-----|-----|----|-------|--------|-----|-----|
|   | 日期      | 星期 | 班會  | 第一節  | 第二節  | 第三節 | 第四節 | 午休 | 第五節   | 第六節    | 第七節 | 第八節 |
|   | 1030923 | =  |     | 缺曠   | 缺曠   |     |     |    |       |        |     |     |
|   | 1030930 | =  |     | 缺曠   | 缺曠   |     |     |    |       |        |     |     |
|   | 1031007 | =  |     | 缺曠   | 缺曠   |     |     |    |       |        |     |     |

## STEP2-2.點擊「獎懲查詢」即出現缺曠統計表,若再點選人名即可看該同學明細。

### 臺北市立大學 學生獎懇統計表 103學年度第1學期

#### 列印日期:2014/10/21 15:43 回上頁

#### 球類運動學系一年級忠班

- 0

----

| 學號  | 中交姓名 | 大功次數 | 小功次數 | 嘉獎次數 | 大過次數 | 小過次數 | 申誡次數 |
|-----|------|------|------|------|------|------|------|
| U10 | 張    | 0    | 0    | 0    | 0    | 0    | 0    |
| U10 | 張    | 0    | 0    | 0    | 0    | 0    | 0    |
| U10 | 楊    | 0    | 0    | 0    | 0    | 0    | 0    |
| U10 | 張    | 0    | 0    | 0    | 0    | 0    | 0    |
| U10 | 賴    | 0    | 0    | 0    | 0    | 0    | 0    |
| U10 | 唐    | 0    | 0    | 0    | 0    | 0    | 0    |
| U10 | 張    | 0    | 0    | 0    | 0    | 0    | 0    |
| U10 | 張    | 0    | 0    | 0    | 0    | 0    | 0    |
| U10 | 林    | 0    | 0    | 0    | 0    | 0    | 0    |
| U10 | 李    | 0    | 0    | 0    | 0    | 0    | 0    |
| U10 | 林    | 0    | 0    | 0    | 0    | 0    | 0    |
|     | 677  |      |      |      |      |      |      |

#### 臺北市立大學 學生獎懇統計表 103學年度第1學期

列印日期:2014/10/21 15:44 回上頁

#### 球類運動學系一年級忠班

| 中文姓名 | 學號  | 獎懲日期 | 獎懲類別 | 獎懲支數 | 事由內容 |
|------|-----|------|------|------|------|
| 强    | U10 |      |      |      |      |

# ★導師班學生資料查詢

### ●登錄校務系統後,查詢=>學務資訊查詢=>導師班學生資料查詢

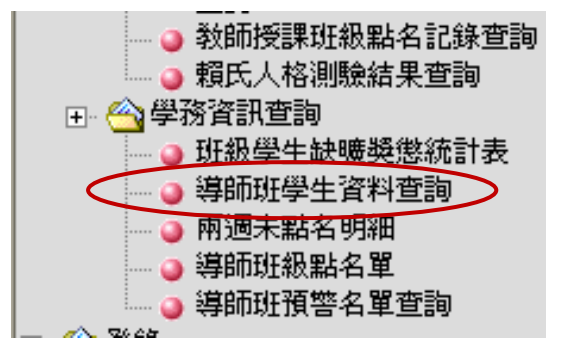

### STEP1.選擇您欲查詢之班級

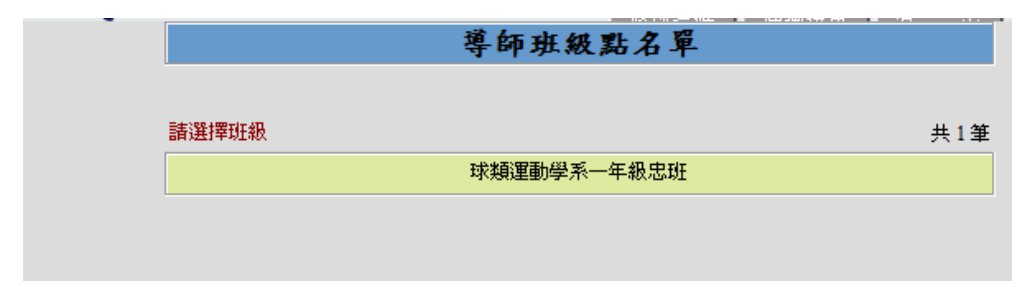

#### STEP2.選擇您欲查詢之學生。

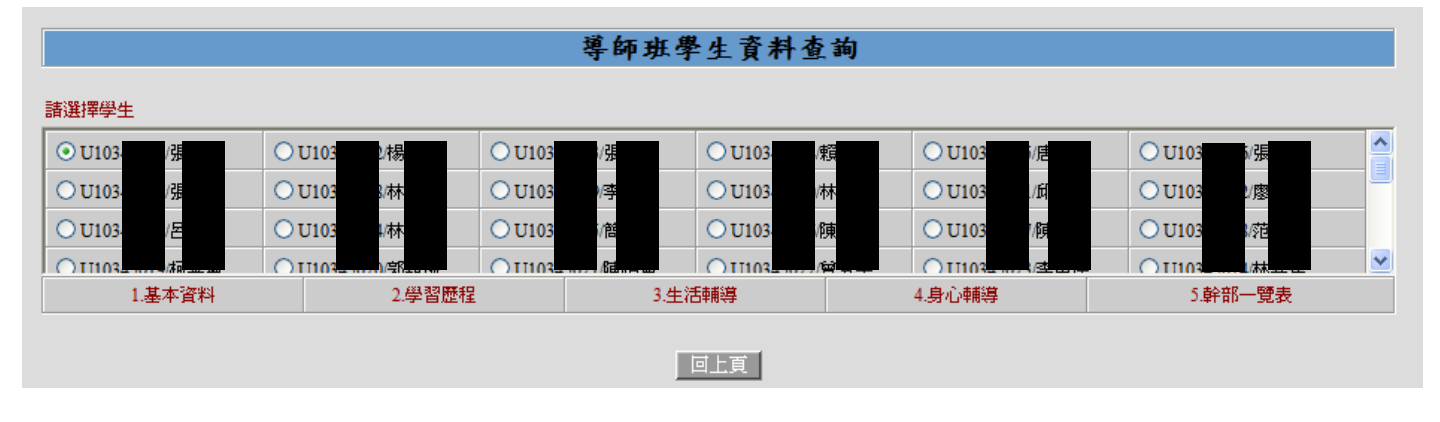

### STEP3.再點選下方紅字選單。

以下圖為選單選項展開圖。

|          |           | 1919年 1、11104007921日19 |      |
|----------|-----------|------------------------|------|
| 1.基本資料   | 3.生活輔導    | 4.身心輔導                 |      |
| 基本資料     | 獎懲查詢      | 生理障礙                   | 班級幹部 |
|          | 操行成績      | 特殊疾病                   |      |
| 2 學習歷程   | 導師評語      | 心理測驗                   |      |
|          | 社團資料      | 家庭聯繫                   |      |
| 歴年 成績    | 工語資料      | 個別談話                   |      |
| 轉、修、退學紀錄 | 諸昭检定      |                        |      |
|          | BE ANYWAL |                        |      |
|          | 升學就業      |                        |      |

# 以點選 2.學習歷程的「歷年成績」為例子。 點開後即會產生以下畫面。

|                |         |       |        | 導     | 師班會      | <b>拳生資料</b> | 查詢    |            |      |      |      |         |            |
|----------------|---------|-------|--------|-------|----------|-------------|-------|------------|------|------|------|---------|------------|
| 請選擇學生          |         |       |        |       |          |             |       |            |      |      |      |         |            |
| O U103 /强      | O U103  | 楊     | O U10  | 34 /3 | Ę        | O U103      | /賴    | 01         | J103 | /唐   | OU   | 103     | v.張        |
| ○U103 //强      | O U103  | 林     | O U10  | 3. /s | <u>چ</u> | O U103      | /赤木   | Ο <b>τ</b> | J103 | /643 | OU   | 103     | /廖         |
| ○U103          | O U103  | 林     | O U10  | 34 /角 | 自        | O U103      | 傾東    | 01         | J103 | /傾   | OU   | 103     | //范        |
| OT103          | O 11103 | ÷R    | O 1110 | 3. /6 | 曲:       | O 11103     | (تيتو | 01         | T103 | 12   | Ou   | 103     |            |
| 1.基本資料         |         | 2.學習歷 | 程      |       | 3.生      | 活輔導         |       | 4.身心轉      | 輔導   |      | 5    | .幹部一覧   | 表          |
| 103學年度第1學期 球一忠 | 張       |       |        |       |          |             |       |            |      |      |      |         |            |
| 科目             | 必選修     | 學分    | 重補修    | 抵免    | 免修       | 學期成績        | 7     |            |      |      |      |         |            |
| 人體解剖生理學        | 必修      | 2.0   |        |       |          | 0.00        |       |            |      |      |      |         |            |
| 田徑             | 必修      | 1.0   |        |       |          | 0.00        |       |            |      |      |      |         |            |
| 羽球             | 必修      | 4.0   |        |       |          | 0.00        |       |            |      |      |      |         |            |
| 活動管理           | 選修      | 2.0   |        |       |          |             |       |            |      |      |      |         |            |
| 游泳             | 必修      | 1.0   |        |       |          | 0.00        |       |            |      |      |      |         |            |
| 運動心理學          | 必修      | 2.0   |        |       |          | 0.00        | 103學年 | 度第2學期      | 球一忠  | 張淨惠  |      |         |            |
| 體音行政管理         | 選修      | 2.0   |        |       |          |             | 科目    | 必選修        | 學分   | 重補修  | 抵免   | 免修      | 學期成績       |
| 大學生活學習與輔導      | 必修      | 0     |        |       |          | 0.00        |       |            |      |      | 學期平均 | 」成績:0.0 | 0 修習學分:0.0 |
| 數位影像設計         | 選修      | 2.0   |        |       |          |             |       |            |      |      |      |         |            |
| 人際溝通與公共關係      | 選修      | 2.0   |        |       |          |             |       |            |      |      |      |         |            |
| 國文(一)          | 必修      | 2.0   |        |       |          | 0.00        |       |            |      |      |      |         |            |
| 英文(一)          | 必修      | 2.0   |        |       |          | 0.00        |       |            |      |      |      |         |            |
| 詩歌的奧秘          | 選修      | 2.0   |        |       |          |             |       |            |      |      |      |         |            |
| 體育發展史          | 選修      | 2.0   |        |       |          |             |       |            |      |      |      |         |            |
|                |         |       |        | 學期平均  | 可成績:0.0  | 00 修習學分:0.( | D     |            |      |      |      |         |            |

回上頁

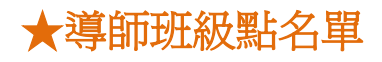

●登錄校務系統後,查詢=>學務資訊查詢=>導師班級點名單

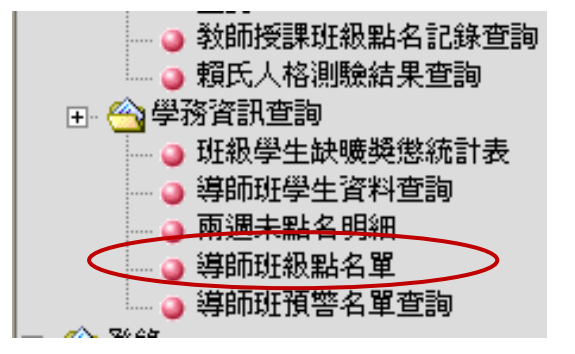

### STEP1.選擇您欲列印點名單之班級

| -     | 導師班級點名單     |
|-------|-------------|
|       |             |
| 請選擇班級 | 共1筆         |
|       | 球類運動學系一年級忠班 |
|       |             |
|       |             |

### STEP2.這樣便成功的產生好您的點名單了。

|        |    |      | 回班級           | 選單         |      |    |
|--------|----|------|---------------|------------|------|----|
|        |    |      |               |            |      |    |
|        |    | 臺北市  | <b>ī</b> 立大學導 | 師班級點名單     |      |    |
| 學制:大學部 |    |      | 科系:球類系        |            | 年_   | 月日 |
| 年級:1   |    |      | 班級:球一忠        |            | 星期_  | 節次 |
| 組別     | 序  | 學號   | 姓名            |            | 點名情形 |    |
| 網球     | 1  | U102 | 張             |            |      |    |
| 羽球     | 2  | U103 | 張             |            |      |    |
| 羽球     | 3  | U103 | 楊             |            |      |    |
| 羽球     | 4  | U103 | 張             |            |      |    |
| 羽球     | 5  | U103 | 賴             |            |      |    |
| 羽球     | 6  | U103 | 唐             |            |      |    |
| 羽球     | 7  | U103 | 張             |            |      |    |
| 羽球     | 8  | U103 | 張             |            |      |    |
| 羽球     | 9  | U103 | 林             |            |      |    |
| 羽球     | 10 | U103 | 李             |            |      |    |
| 羽球     | 11 | U103 | 林             |            |      |    |
| 桌球     | 12 | U103 | 丘             |            |      |    |
| 桌球     | 13 | U103 | 廖             | /≱│═╶╄│╞╸◯ |      |    |
| 桌球     | 14 | U103 | 呂             |            |      |    |

★學生獎懲建議表登錄

●登錄校務系統後,登錄=>學務登錄作業=>學生獎懲建議表登錄

| ⊞ 🙆 登錄            |
|-------------------|
| 🔲 🕂 🗠 教務資訊登錄      |
| 📃 🥥 數位學習系統        |
| 🔤 🥥 教學綱要輸入作業      |
| 🥥 教師著作登錄作業        |
| 🌙 教師成績輸入作業        |
|                   |
| 🔄 🥥 學生學習預警        |
| 由                 |
| 🔰 🤍 🕘 學生獎懲建議表登錄 🔵 |
| - 🥥 導師評語登錄作業      |
| 🦲 班級幹部當選人名單登錄     |
| 🥥 授課老師網路點名作業      |
| 🥥 導師輔導紀錄登錄作業      |
| ④ 導師操行成績登錄作業      |

●新增學生獎懲建議表 STEP1.點選「新增」。

| 學生獎懲建議表查詢翰入                                           |                     |  |  |  |  |  |  |
|-------------------------------------------------------|---------------------|--|--|--|--|--|--|
| 。<br>諸輸入建議日期或疑懲單號查詢資料;如不輸入則查詢全部的資料。日期格式:094/09/01 共九碼 |                     |  |  |  |  |  |  |
| 建議日期: 103/10/01 - 103/10/21 (EX:094/01/01)            | 獎懲單號: (EX:B0000001) |  |  |  |  |  |  |
| 查通新增                                                  |                     |  |  |  |  |  |  |

STEP2.點進後輸入您欲新增學生學號及建議獎懲、事由,填完後按下方「送出預覽」(注意學號勿打錯)。

#### 學生獎懲建議表登錄

諸先選擇獎懲建議表所屬部別。
 您可使用『設定獎懲種類』及獎懲事由查詢,作爲預設事由。
 輸入學生學號後,在按『送出預覽鈕』送出預覽即可。

建議獎懲: ✓ 事由: 與懲事由查詢 學號 事 姓名 建議獎懲(一) 建議獎懲 (二) 由 與懲事由修改查詢 ▼ 1 ▼支 ▼ 1 ▼ 支 01. ▼ 1 ▼ 支 ▼ 1 ▼ 支 與懲事由修改查詢 02. ▼ 1 ▼ 支 ✓ 1 ✓ 支 與懲事由修改查詢 03. ▼ 1 ▼ 支 ✓ 1 ✓ ± 與懲事由修改查詢 04. ▼ 1 ▼ 支 ▼ 1 ▼ 支 與懲事由修改查詢 05. ▼ 1 ▼支 獎懲事由修改查詢 ▼ 1 ▼支 06. ▼ 1 ▼支 ▼ 1 ▼ 支 與懲事由修改查詢 07. ✓ 1 ✓ ± ✓ 1 ✓ 支 與懲事由修改查詢 08. ✓ 1 ✓ 支 ✓ 1 ✓ 支 no

送出預覽

回查詢頁面

## STEP3.預覽畫面,確認資料無誤請按送出存檔。

| 学生突然 建 藏 表 損 克<br>1. 此張獎懲建議表所列學生如下,如有錯誤 諸回上頁重新修改。<br>2. 若資料無誤,在按『存檔送出鈕』送出存檔,並印出獎懲建議表繳至相關單位。 |     |          |     |   |  |  |  |  |  |  |
|---------------------------------------------------------------------------------------------|-----|----------|-----|---|--|--|--|--|--|--|
| 學號                                                                                          | 姓 名 | 建議獎懲/支   | 事   | 由 |  |  |  |  |  |  |
| U103 方 小功1支嘉獎1支                                                                             |     | 小功1支嘉獎1支 | 測調式 |   |  |  |  |  |  |  |
|                                                                                             |     |          |     |   |  |  |  |  |  |  |

確定要送出存檔請按「確定」。

| ØAA                              |
|----------------------------------|
| 22 惣確定要送出存檔?<br>若經生輔組審核確認即不可再修改。 |
| <b>確定</b> 取消                     |

出現此訊息便儲存成功。

| 個頁訊息 | L 🛛                    |
|------|------------------------|
| ⚠    | 存檔成功!!<br>諸列印學生獎懲建議表!! |
|      | 確定                     |

之後便會出現建議表。

| <b>學生獎懲建議表</b><br>103學年度第1學期 列印日期:2014/10/21 14:09<br>B0000012 |      |      |    |   |   |   |   |   |   |          |     |               |
|----------------------------------------------------------------|------|------|----|---|---|---|---|---|---|----------|-----|---------------|
| 班級                                                             | 學 號  | 姓 名  |    |   | 事 |   | 由 |   |   | 建調       | 義獎懲 | 依 據<br>學生獎懲辦法 |
| 舞蹈一                                                            | U103 | 方    | 測試 |   |   |   |   |   |   | 小功1支嘉獎13 | ŧ   | 第條款           |
| 建                                                              | 議 人  | 系    | 敎  | 官 |   |   |   | 系 | 主 | 任        | 會   | 辦 單 位         |
|                                                                |      |      |    |   |   |   |   |   |   |          |     |               |
| 陳                                                              |      | <br> |    | 師 |   |   |   |   |   |          |     |               |
| 生活輔導組長                                                         |      |      |    |   | 學 | 務 | 長 |   |   |          | 校   | 長             |
|                                                                |      |      |    |   |   |   |   |   |   |          |     |               |

#### 臺北市立大學 學生獎總建議表

### ●査詢學生獎懲建議表

STEP1.填上建議日期或欲查詢之獎懲單號後,點選「查詢」。

| 學生遊樂建議表杳詢輸入                                   |                     |  |  |  |  |  |  |  |
|-----------------------------------------------|---------------------|--|--|--|--|--|--|--|
|                                               |                     |  |  |  |  |  |  |  |
| 請輸入建議日期或獎懲單號查詢資料;如不輸入則查詢全部的資料。日期格式:094/09/01步 | 共九碼                 |  |  |  |  |  |  |  |
|                                               |                     |  |  |  |  |  |  |  |
| 建議日期: 103/10/01 - 103/10/21 (EX:094/01/01)    | 突怒里號: (EX:B)000001) |  |  |  |  |  |  |  |
| 查詢                                            |                     |  |  |  |  |  |  |  |
|                                               |                     |  |  |  |  |  |  |  |

### STEP2.查出欲修改之獎懲單後可以點選「修改」、「刪除」、「列印」。

| 項目 | 獎懲單號     | 建檔日期        | 姓名 |          |
|----|----------|-------------|----|----------|
| 1  | B0000011 | 103年 10月21日 | 方  | 修改 刪除 列印 |

| 修改 刪除 列印 |
|----------|
|----------|

STEP2-1.點選「修改」即可修改學生獎懲建議表。

STEP2-2.點選「刪除」將出現以下訊息,若確定要刪除請按「確定」。

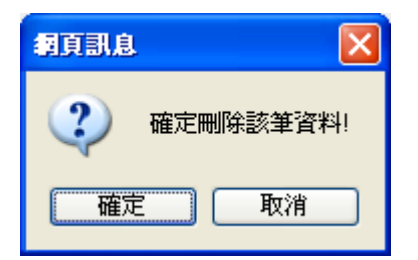

出現此按鈕便成功。

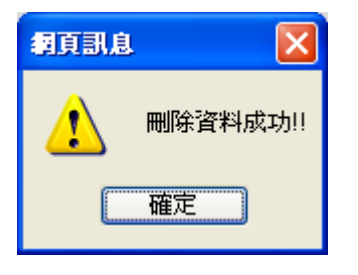

STEP2-3.點選「列印」即可列印獎懲建議表。

★導師評語登錄作業

●登錄校務系統後,登錄=>學務登錄作業=>導師評語登錄作業

| 🕀 🗠 教務資訊登錄                            |
|---------------------------------------|
| 🚽 🥥 數位學習系統                            |
| - 🥥 教學綱要輸入作業                          |
| 🛛 🧿 教師著作登錄作業                          |
| 🛛 🧿 教師成績輸入作業                          |
|                                       |
| ● 學生學習預警                              |
| 田 🗠 學務登錄作業                            |
| · · · · · · · · · · · · · · · · · · · |
| 🦉 🧃 導師評語登錄作業 💙                        |
|                                       |
| 🦲 授課老師網路點名作業                          |
|                                       |
| 🎍 導師操行成績登錄作業                          |

### STEP1.選擇您欲登錄評語之班級

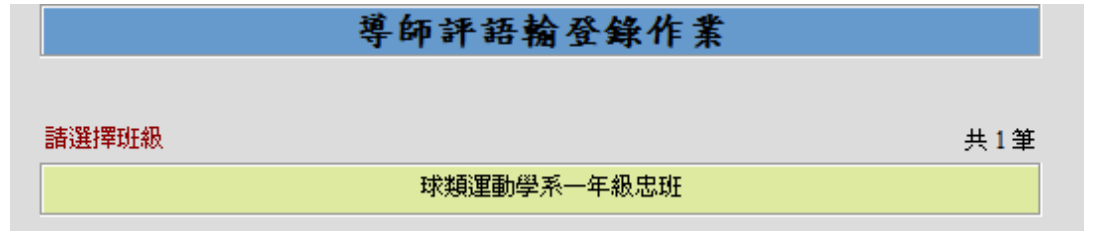

### STEP2.選擇您欲登錄評語之學生

| 等卵产菇金属作素                                         |                  |         |          |        |          |             |        |      |        |            |        |  |
|--------------------------------------------------|------------------|---------|----------|--------|----------|-------------|--------|------|--------|------------|--------|--|
| ※請先選擇一位學生。     ※自填評語字數限制:中文30字,英文60字。     共 69 位 |                  |         |          |        |          |             |        |      |        |            |        |  |
| O U103                                           |                  | 103 /楊  | O U103   | /張     | O U103   | /瘕          | O U103 | /唐   | O U103 | ∕張         |        |  |
| ⊙ U103                                           |                  | 103  /林 | O U103   | /李     | O U103   | )/林         | O U103 | /643 | O U103 | /廖         |        |  |
| O U103                                           | S OU1            | 103 //林 | O U103   | /簡     | O U103   | 5/作明        | O U103 | /陳   | O U103 | /李吉        |        |  |
| O U103                                           | ज<br><b>O</b> U1 | 103  /穿 | O U103   | /陳     | O U103   | ,∕ëë        | O U103 | /李   | O U103 | /木木        |        |  |
| O U103                                           | <b>≸</b> OU1     | 103 //董 | O U103   | 棄      | O U103   | 6/作用        | O U103 | /馬   | O U103 | (甚         |        |  |
| O U103                                           | 林 OU1            | 103 //徐 | O U103   | /林     | O U103   | v=          | O U103 | /吳   | O U103 | 傾          |        |  |
| O U103                                           | <u>۳</u> (U1     | 103  /强 | O U103   | /陳     | O U103   | )/ <b>林</b> | O U103 | /張   | O U103 | /禁         |        |  |
| O U103                                           | <u></u> О U1     | 103  小林 | O U103   | /劉     | O U103   | 6/吴         | O U103 | 寝(   | O U103 | /李         |        |  |
| O U103                                           | <b>₩</b> Oυ      | 103 //洪 | O U103   | /張     | O U103   | 加施          | O U103 | /몸   | O U103 | <b>/</b> 梁 |        |  |
| O U103                                           | É OUI            | 103 》朱  | O U103   | /史     | O U103   | /辜          | O U103 | [章]  | O U103 | /余         |        |  |
| O U103                                           | t Ou             | 103  /李 | O U103   | (趙     | O U103   | L/70        | O U103 | /李   | O U103 | 裙          |        |  |
| O U103                                           | 5. OU1           | 103 //徐 | O U103   | /周     |          |             |        |      |        |            |        |  |
| ※諸輸入導師評評                                         | <b>吾紀錄</b>       |         | ※目前可供修改) | 皮刪除的資料 | 料爲103學年第 | 1學期資料       | •      |      |        |            |        |  |
| 學年度 1                                            | 03學年 度第1學期       | 9       |          |        |          |             |        |      |        |            |        |  |
| 選塡評語                                             |                  |         |          |        | 選擇       | 評語          |        |      |        |            |        |  |
| 自塡評語                                             |                  |         |          |        |          |             |        |      |        |            |        |  |
|                                                  |                  |         |          | 回上一頁   | ご 送出存    | 檔           |        |      |        |            |        |  |
| 學 年 度                                            | 學號               | 姓名      | 3        | 雖塡評語   |          |             | 自      | 塡評語  |        | 4          | **** 🗹 |  |
| 103學年度第1學                                        | B期 U103          | 張       |          |        |          |             |        |      |        | E          | 刪除     |  |
|                                                  |                  |         |          |        |          |             |        |      |        |            |        |  |
|                                                  |                  |         |          |        |          |             |        |      |        |            |        |  |
|                                                  |                  |         |          |        |          |             |        |      |        |            |        |  |

## STEP3.選擇您欲塡寫之選塡評語及塡入自評評語。

# 先點選擇評語。

| ※諸輸入導師習 | P語紀錄        | ※目前可供修改及刪除的資料為103 | 學年 第1學期資料。 |
|---------|-------------|-------------------|------------|
| 學年度     | 103學年 度第1學期 |                   | $\frown$   |
| 選塡評語    |             |                   | 選擇評語       |
| 自塡評語    |             |                   |            |

勾選需要的評語。

| ※自资 | 選評語部份最多勾選項目 | 至多焉 | (三項。      | ※點選完畢後        | ※點選完畢後按確定送出即可。 |           |  |           |   |  |  |
|-----|-------------|-----|-----------|---------------|----------------|-----------|--|-----------|---|--|--|
|     | 品學兼優、志奮行潔   |     | 守規勤奮、克己助人 | 熱心公益、勤奮學<br>業 |                | 誠懇篤實、熱心班務 |  | 有志向上、知恥奮發 |   |  |  |
|     | 品性優良、認真學習   |     | 敬業樂群、志奮行潔 | 熱心公務、品學兼<br>優 |                | 急公好義、刻苦奮發 |  | 行爲端正、熱心負責 |   |  |  |
|     | 德智體群具佳      |     | 品行端正、學業優良 | 積極負責、熱心公<br>益 |                | 活潑進取、課業認真 |  | 誠篤守分、専心向學 |   |  |  |
|     | 努力求智、進取有為   |     | 循規蹈矩、努力向學 | 守規用功、服務熱<br>心 |                | 品學兼優、待人和氣 |  | 勤懇努力、守法愛群 |   |  |  |
|     | 學行均優、知恥負責   |     | 品學優良、負責盡職 | 服務熱心、善於處<br>世 |                | 富正義感、有責任心 |  | 沈靜用功、好學不倦 |   |  |  |
|     | 刻苦好學、有爲有守   |     | 端莊雅靜、力學不倦 | 熱心公務、捨己為<br>群 |                | 氣質不凡、品學超人 |  | 秀外慧中、勤學敦品 |   |  |  |
|     | 溫良恭謙、勵志篤學   |     | 擇善固執、聞過即改 | 性情温良、做事敏<br>捷 |                | 學行最優、和善合群 |  | 勤學守規、幽默健談 |   |  |  |
|     | 善群愛眾、服務熱心   |     | 品端學優      | 思想純正、行為良<br>好 |                | 遵守校規、熱心公務 |  | 聰明和藹、勤學有志 |   |  |  |
|     | 該實守規、和平謹慎   |     | 品學兼優、勇於負責 | 精敏勤學、服務熱<br>心 |                | 整齊端正、勤學守規 |  | 忠厚勤勞、好學自勵 |   |  |  |
|     | 健談有禮、白靈心頗   |     |           | 和平宏想、努力進      |                |           |  |           | ✓ |  |  |

點選好後於下方處點「確定送出」

·規矩 □ 大錯不犯小錯不斷 □ 言行<sup>7</sup>力 確定送出 關閉視窗

評語便挑進來了,將自填評語寫好後按「送出存檔」,出現存檔成功便完成了。

| ※諸輸入導師評  | 平語紀錄                     |    | ※目前可供修改及刪除的資料為103學年第1學期資料。 |    |    |      |        |  |  |  |  |
|----------|--------------------------|----|----------------------------|----|----|------|--------|--|--|--|--|
| 學年度      | 103學年度第1學期               |    |                            |    |    |      |        |  |  |  |  |
| 選塡評語     | 品學兼優、志審行潔,守規勤奮、克己助人 選擇詳諾 |    |                            |    |    |      |        |  |  |  |  |
| 自塡評語     |                          |    |                            |    |    |      |        |  |  |  |  |
| <u>.</u> |                          |    | 回上一可                       | 送出 | 存檔 |      |        |  |  |  |  |
| 學年。      | 度 學號                     | 姓名 | 選塡評語                       |    |    | 自塡評語 | **** 🛆 |  |  |  |  |
| 103學年 度第 | 1學期 U103-                | 張  |                            |    |    |      | 刪除     |  |  |  |  |
|          |                          |    |                            |    |    |      |        |  |  |  |  |

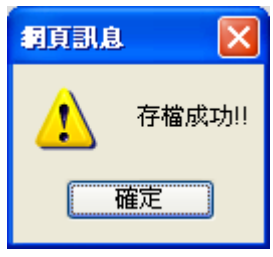

★班級幹部當選人名單登錄

●登錄校務系統後,登錄=>學務登錄作業=>班級幹部當選人名單登錄

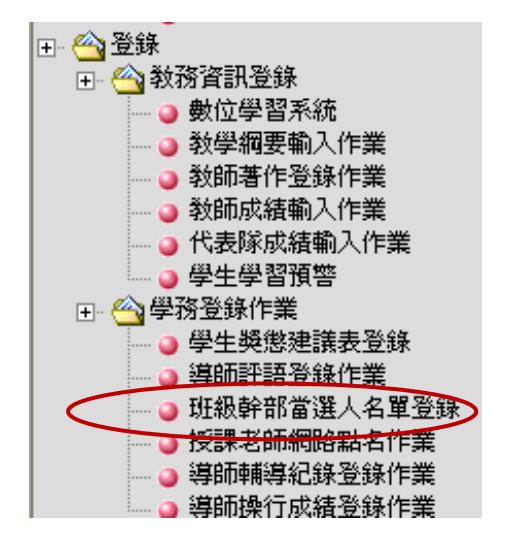

STEP1.選擇您欲登錄學年期,點選「確定送出」。

| 班級幹部當選人名單登錄        |  |
|--------------------|--|
| <b>諸選擇年度及學期:</b>   |  |
| 一百零三學年度第一學期 ▼ 確定送出 |  |
|                    |  |

STEP2.選擇您欲登錄的班級。

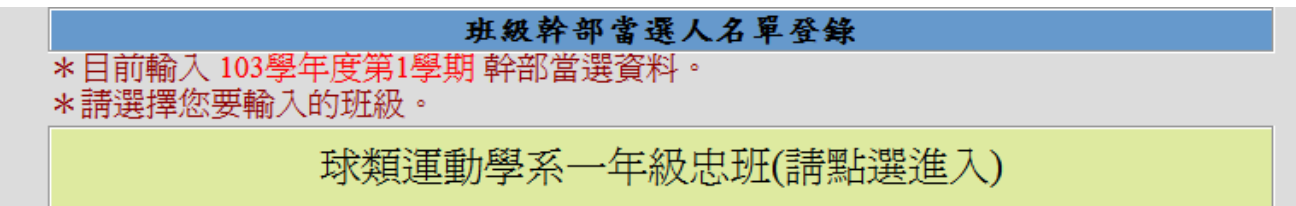

STEP3.挑選幹部學生學號。

先在對應之職務後面點「選擇學生」。

#### 班級幹部當選人名單登錄

### 注意事項:

- 1. 目前輸入 103學年第1學期 班級幹部資料。
- 班級:球類運動學系一年級忠班,請輸入學號後,按【送出預覽】鈕預覽,若無錯誤,再行存 檔。

| 當選職務    | 當選人學號 | $\frown$ | 當選職務    | 當選人學號 | $\bigwedge$ |
|---------|-------|----------|---------|-------|-------------|
| 導師1     |       | 選擇學生     | 班代      | U103  | 選擇學生        |
| 副班代     | U103  | 選擇學生     | 總務股長    | U103  | 選擇學生        |
| 學藝股長    | U103  | 選擇學生     | 康樂股長    | U103  | 選擇學生        |
| 衛生股長1   | U103  | 選擇學生     | 衛生股長2   |       | 選擇學生        |
| 資訊股長    |       | 選擇學生     | 服務股長    | U103  | 選擇學生        |
| 公關股長(男) |       | 選擇學生     | 公關股長(女) |       | 選擇學生        |
| 公關股長1   |       | 選擇學生     | 公關股長2   |       | 選擇學生        |
| 總務股長1   |       | 選擇學生     | 教務股長2   |       | 選擇學生        |
| 總務股長2   |       | 選擇學生     | 學務股長2   |       | 選擇學生        |
|         |       |          | 〔 送出預覽  |       | $\bigcirc$  |

### 開啓小視窗後點擊挑選您要的學生。

| 班級學生選擇 |                |   |                 |    |  |
|--------|----------------|---|-----------------|----|--|
|        |                |   |                 |    |  |
|        | 姓伯             |   | <u>姓</u> 伯      | _  |  |
| 張      | (U103          | ) | 椿 (U103         | )  |  |
| 張      | (U103          |   | n (U103         | )  |  |
| 唐      | (U103          | ) | 弹   [(U103      | )  |  |
| 張      | ( <b>U10</b> 3 | ) | 材 (U103         | )  |  |
| 李      | (U103          | ) | 材 (U103         | )  |  |
| 邱      | ( <b>U10</b> 3 | ) | 鹰(U103          | )  |  |
| 呂      | ( <b>U10</b> 3 | ) | 材(U103          | )  |  |
| 簡      | ( <b>U10</b> 3 | ) | U1034           |    |  |
| 陳      | ( <b>U10</b> 3 | ) | 葬 <b>(</b> U103 | )  |  |
| 柯      | ( <b>U10</b> 3 | ) | 穿 <b>(U10</b> 3 | )  |  |
| 陳      | ( <b>U10</b> 3 | ) | 뗱 (U103         | )  |  |
| 李      | (U103          | ) | 材 (U103         | )  |  |
| 李      | ( <b>U10</b> 3 | ) | 董 (U10:         | )  |  |
| 葉      | (U103          | ) | 阔 (U103         | )  |  |
| 馬      | ( <b>U10</b> 3 | ) | 甚i 佳(U1(        | 0) |  |
| 林      | (U103          | ) | 後 (U103         | )  |  |
| 林      | T1103          |   | t=(1103         |    |  |

STEP4.挑選完畢後點擊下方「送出預覽」,請仔細核對學生是否挑選正確,再點擊「送出存檔」。

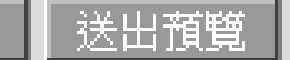

點送出預覽後會出現預覽畫面,請仔細核對學生是否挑選正確,再點擊「送出存檔」。

### 班級幹部當選人名單登錄\_預覽

注意事項:

回上頁

- 1. 目前輸入103學年第1學期班級幹部資料。
- 2. 班級:球類運動學系一年級忠班,請檢視資料,若無錯誤請按【送出存檔】鈕存檔。

| 當選職務    | 當選人學號 | 當選人姓名     | 當選人電話        | 當選人手機 |
|---------|-------|-----------|--------------|-------|
| 導師1     |       |           |              |       |
| 班代      | U103  | 館         |              |       |
| 副班代     | U103  | 阴         |              |       |
| 總務股長    | U103  | 吴         |              |       |
| 學藝股長    | U103  | 材         |              |       |
| 康樂股長    | U103  | 趙         |              |       |
| 衛生股長1   | U103  | E         |              |       |
| 衛生股長2   |       |           |              |       |
| 資訊股長    |       |           |              |       |
| 服務股長    | U103  | 材         |              |       |
| 公關股長(男) |       |           |              |       |
| 公關股長(女) |       |           |              |       |
| 公關股長1   |       |           |              |       |
| 公關股長2   |       |           |              |       |
| 總務股長1   |       |           |              |       |
| 教務股長2   |       |           |              |       |
| 總務股長2   |       |           |              |       |
| 學務股長2   |       |           |              |       |
| 導師1     |       |           |              |       |
|         | 回     | 上頁修改 送出存檔 | $\mathbf{i}$ |       |

出現此畫面便存檔成功了。

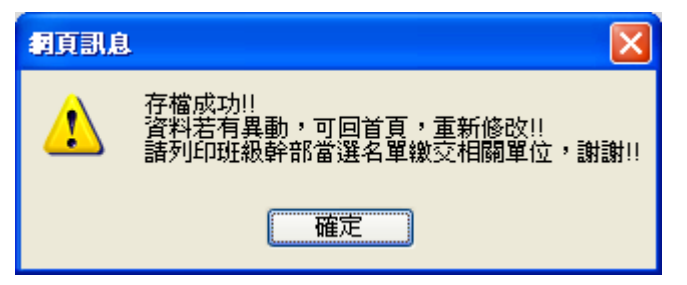

#### 臺北市立大學 班級幹部當選人名單登錄 103學年度第1學期

列印日期:

部別:大學部 班級:球類運動學系一年級忠班

| 幹部名稱    | 學生學號 | 學生名字       | 聯絡電話 | 行動電話 |
|---------|------|------------|------|------|
| 導師1     |      |            |      |      |
| 班代      | U10: | 钳          |      |      |
| 副班代     | U10  | 陳          |      |      |
| 總務股長    | U10: | 吳          |      |      |
| 學藝股長    | U10: | 林          |      |      |
| 康樂股長    | U10  | 趙          |      |      |
| 衛生股長1   | U10  | Ŧ          |      |      |
| 衛生股長2   |      |            |      |      |
| 資訊股長    |      |            |      |      |
| 服務股長    | U10: | 4 <b>4</b> |      |      |
| 公關股長(男) |      |            |      |      |
| 公關股長(女) |      |            |      |      |
| 公關股長1   |      |            |      |      |
| 公關股長2   |      |            |      |      |

# ★導師輔導記錄登錄作業

●登錄校務系統後,登錄=>學務登錄作業=>導師輔導記錄登錄作業

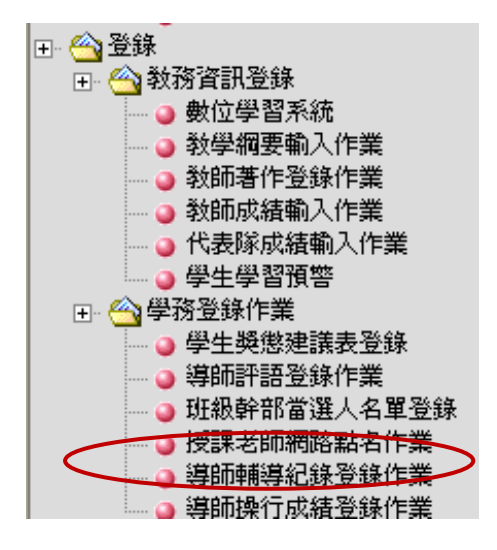

STEP1.請先選擇「新增輔導記錄」或「查詢輔導記錄」。

| 新增輔導記錄 |  |
|--------|--|

### STEP2.點「新增輔導記錄」,之後可挑選學年級,選擇您要的班級。

點擊您欲輔導的班級。

|   | 103學年度第1學期 導師輔導記錄登錄作業           |     |
|---|---------------------------------|-----|
| < | 新増輔導記録       年度 103 ♥ 學期 1 ♥ 査詢 |     |
|   | 28諸選擇要輸入輔導記錄的班級:                | 共1筆 |
|   | 球類運動學系一年級忠班                     |     |

|--|

| 103學年度第1學期 專師輔導記錄登錄作業 |                                                                                                    |  |  |  |  |
|-----------------------|----------------------------------------------------------------------------------------------------|--|--|--|--|
| 諸輸入輔導資料               | 박:                                                                                                    |  |  |  |  |
| 學年學期                  | 103 ▼ 年 1 ▼ 學期     班 級 球類運動學系一年級忠班                                                                                                    |  |  |  |  |
| 輔導日期                  | □ 面對面 □ 電話 □ E-mail □ 家訪                                                                                                    |  |  |  |  |
| 實施方式                  |                                                                                                    |  |  |  |  |
| 輔導地點                  |                                                                                                    |  |  |  |  |
| 輔導項目<br>(可復選)         | <ul> <li>學習種様 論交指導 缺乏學習動機 感情因素影響 家庭因素影響 過度投入社園 打工外務過多 其他<br/>生涯規劃:</li> <li>指導服務學習課程 参觀活動 學習歷程建過種導 奠定生涯目標走向 協助專業專長發展 師資培育輔導 其他</li> <li>人際關係:</li> <li>6 導生聚會 同價相處因素 感情因素 師生互動 家庭因素 交友問題 其他<br/>情緒管理:</li> <li>6 回归語詠輔導 人際問題 學習成績低落 受虛情緒問題 偏疇行為 其他</li> <li>6 時近日 (四月) 「「「」」」</li> </ul> |  |  |  |  |
| 輔導方式                  | ○電話輔導 ○家庭訪問 ○ 個別輔導 ○ 集體輔導 ○ 轉介輔導                                                                                                    |  |  |  |  |
| 學生反應                  | ○清極抵抗 ○極度激動 ○信緒失控 ○被動處置 ○積極配合                                                                                                    |  |  |  |  |
| 後續處理                  | ○輔導成功 ○持續追蹤輔導 ○ 實施轉介 ○ 其他                                                                                                    |  |  |  |  |

# STEP3.填妥資料並挑選輔導的學生,點「確定送出」將資料送出。

|               | 103學年度第1學期 導師輔導記錄登                                                                                                    | 錄作業                                                                                                    |
|---------------|----------------------------------------------------------------------------------------------------|----------------------------------------------------------------------------------------------------|
| 諸輸入輔導資料       |                                                                                                    |                                                                                                    |
| 學年學期          | 103 🕶 年 1 🕑 學期 班 級 球類運動學系一年級忠班                                                                                                    |                                                                                                    |
| 輔導日期          |                                                                                                    |                                                                                                    |
| 宙施方式          | □ 面對面 □ 電話 □ E-mail □ 家訪                                                                                                    |                                                                                                    |
| 輔導地點          | □校内□□校外                                                                                                    |                                                                                                    |
|               | <ul> <li>學業發展:</li> <li>□學習輔導 □論文指導 □缺乏學習動機 □感情因素影響 □家庭因素影響 □</li> <li>生涯規劃:</li> </ul>                                                                                                    | ] 過度投入社團 □ 打工外務過多 □ 其他                                                                                                    |
| 輔導項目<br>(可複選) | <ul> <li>□ 指導服務學習課程</li> <li>□ 参觀活動</li> <li>□ 學習歷程建置輔導</li> <li>□ 奠定生涯目標走向</li> <li>□ 人際關係:</li> <li>□ 導生聚會</li> <li>□ 同儕相處因素</li> <li>□ 感情因素</li> <li>□ 師生互動</li> <li>□ 家庭因素</li> <li>□ 交友問</li> </ul>                                                                                                    | <ul> <li>□協助專業專長發展 □ 師資培育輔導 □ 其他</li> <li>题 □ 其他</li> </ul>                                                                                                    |
|               | 情緒管理:<br>□ 個別晤談輔導 □ 人際問題 □ 學習成績低落 □ 憂慮情緒問題 □ 偏畸行為 □                                                                                                    | □其他                                                                                                    |
|               | 助査培育・<br>□志向不合 □課業落後 □志工服務 □ 實習狀況 □ 其他                                                                                                    | 如果學生是別班學生,可以                                                                                                    |
| 輔導方式          | ○ 電話輔導 ○ 家庭訪問 ○ 個別輔導 ○ 集體輔導 ○ 轉介輔導                                                                                                    | 在輸入框處塡入關鍵字,並                                                                                                    |
| 學生反應          | ○消極抵抗 ○極度激動 ○ 情緒失控 ○ 被動處置 ○ 積極配合                                                                                                    | 且點「搜尋」來挑選。                                                                                                    |
| 後續處理          | ──                                                                                                    |                                                                                                    |
| 此處勾選戶         | 所需學生 入輔導記錄的班級學生:                                                                                                    | 共 70 位學生                                                                                                    |
|               | 班 級:球類運動學系-年級忠班 其他受任 しんしょう ステレン 其他受任 しょうしょう しょうしょう しょうしょう しょうしょう しょうしょう しょうしょう しょうしょう しょうしょう しょうしょう しょうしょう しょうしょう しょうしょう しょうしょう しょうしょう しょうしょう しょうしょう しょうしょう しょうしょう しょうしょう しょうしょう しょうしょう しょうしょう しょうしょう しょうしょう しょうしょう しょうしょう しょうしょう しょうしょう しょうしょう しょうしょう しょうしょう しょうしょう しょうしょう しょうしょう しょうしょう しょうしょう しょうしょう しょうしょう ひょうしょう しょうしょう しょうしょう しょうしょう しょうしょう しょうしょう しょうしょう ひょうしょう ひょうしょう ひょうしょう ひょうしょう しょうしょう ひょうしょう ひょうしょう ひょうしょう ひょうしょう ひょうしょう ひょうしょう ひょうしょう ひょうしょう ひょうしょう ひょうしょう ひょうしょう ひょうしょう しょうしょう ひょうしょう ひょうしょう ひょうしょう ひょうしょう ひょうしょう ひょうしょう ひょうしょう ひょうしょう ひょうしょう ひょうしょう ひょうしょう ひょうしょう ひょうしょう ひょうしょう ひょうしょう ひょうしょう ひょうしょう ひょうしょう ひょうしょう ひょうしょう ひょうしょう ひょうしょう ひょうしょう ひょうしょう ひょうしょう ひょうしょう ひょうしょう ひょうしょう ひょうしょう ひょうしょう ひょうしょう ひょうしょう ひょうしょう ひょうしょう ひょうしょう ひょうしょう ひょうしょう ひょうしょう ひょうしょう ひょう ひょうしょう ひょうしょう ひょう ひょう ひょう ひょう ひょう ひょう ひょう ひょう ひょう ひ | 學生: 搜尋 建                                                                                                    |
|               |                                                                                                    |                                                                                                    |
| 輔導學生          |                                                                                                    |                                                                                                    |
|               |                                                                                                    |                                                                                                    |
|               |                                                                                                    | 引起 (1) (1) (1) (1) (1) (1) (1) (1) (1) (1)                                                                                                    |
|               |                                                                                                    |                                                                                                    |
|               |                                                                                                    | 和 2011年1月1日日 2011年1月1日日 2011年1月1日1月1日1月1日1月1日1月1日1月1日1月1日1月1日1月1日1 |
|               |                                                                                                    |                                                                                                    |
| 輔導內容摘<br>要    |                                                                                                    |                                                                                                    |
|               |                                                                                                    |                                                                                                    |
|               | 回班級清單 確定送出                                                                                                    |                                                                                                    |
|               |                                                                                                    |                                                                                                    |

## 挑選他班學生之窗格,點擊即可挑入。

| 班級          | 學 號  | 姓名 |
|-------------|------|----|
| 球三誠         | 4101 | 蕭  |
| 球四忠         | 4100 | 蕭  |
| 球四誠         | 4100 | 蕭  |
| 球五忠         | 499  | 蕭  |
| 球五忠         | 499  | 蕭  |
| 陸上一         | U103 | 蕭  |
| 陸上二         | U102 | 蕭  |
| 水上四         | 4100 |    |
| 水上四         | 4100 | 蕭  |
| 技撃一         | U103 |    |
| 技撃二         | U102 | 蕭  |
| 技撃二         | U102 | 蕭  |
| 技撃六         | 498  | 蕭  |
| 休管三         | 4101 | 蕭  |
| ±##.9%20771 | 4100 | 曲  |

填寫完後按「確定送出」,出現此畫面便是存檔完成。

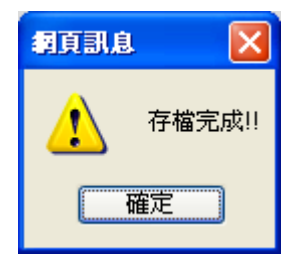

### STEP4.回到 STEP1 頁面點「查詢輔導記錄」,之後可挑選學年級,選擇您要的班級。

|                    |            | -       |          |     |
|--------------------|------------|---------|----------|-----|
|                    | 103學年度第1學期 | 導師輔導    | 記錄登錄作業   |     |
|                    | 查詢         | 輔導記錄    |          |     |
| F度 103 💙 學期 1 💙 査詢 |            |         | 歷年輔導資料列表 |     |
| 9諸選擇要輸入輔導記錄的班級:    |            |         |          | 共1筆 |
|                    | 球類運動       | 學系一年級忠班 |          |     |

#### STEP5.點擊您要查詢的學生。

年 2

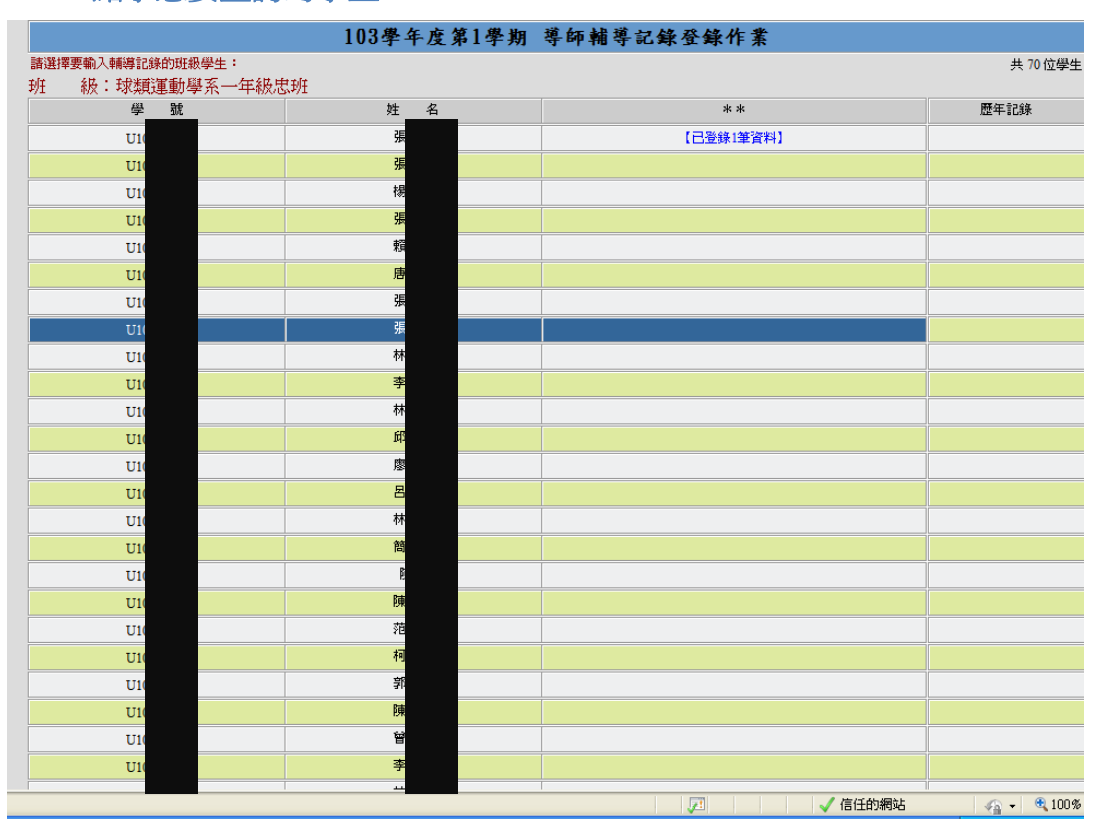

若您需要刪除紀錄單,在查詢頁面中勾選刪除框,再點擊「刪除」即可。

|            | 103學年度第1學期 導師輔導記錄登錄作業  |    |
|------------|------------------------|----|
| 諸輸入輔導資料:   |                        |    |
| 學年學期:103/1 | 班 級:球類運動學系一年級忠班 學生姓名:張 |    |
| 序號         | 輔導內容摘要                 | 前床 |
| 1          | test                   |    |
|            |                        |    |
|            | 回上一下一副除                |    |

若您需要查詢或修改紀錄單,點擊您要查詢的紀錄單。

| 103學年度第1學期 導師輔導記錄登錄作業 |                             |    |  |  |  |  |
|-----------------------|-----------------------------|----|--|--|--|--|
| 請輸入輔導資源               | 諸輸入輔導資料:                    |    |  |  |  |  |
| 學年學期:1                | 03/1 班 級:球類運動學系一年級忠班 學生姓名:張 |    |  |  |  |  |
| 序號                    | 輔導內容摘要                      | 刪除 |  |  |  |  |
| 1                     | test                        |    |  |  |  |  |
|                       |                             |    |  |  |  |  |
|                       | 回上一頁  刪除                    |    |  |  |  |  |

即可開出輔導資料介面,供查看和修改。

| 清輸入輔導資料:      |                                                                                                    |                                                     |                                                                                            |                                                                                   |                    |        |  |
|---------------|----------------------------------------------------------------------------------------------------|-----------------------------------------------------|--------------------------------------------------------------------------------------------|-----------------------------------------------------------------------------------|--------------------|--------|--|
| 學年學期          | 103 🗸 年 1 🗸 學期                                                                                                    | 班級                                                  | 球類運動學系一年級忠班                                                                                |                                                                                   | 學生姓名               | 뤗      |  |
| 輔導日期          | 2014/10/21                                                                                                    | 2014/10/21                                          |                                                                                            |                                                                                   |                    |        |  |
| 宙施方式          | ☑ 面對面 □ 電話 □ E-mail □                                                                                                    | 家訪                                                  |                                                                                            |                                                                                   |                    |        |  |
| 輔導地點          | ✓ 校内 test                                                                                                    | ✓校内 test                                            |                                                                                            |                                                                                   |                    |        |  |
| 輔導項目<br>(可複選) | <ul> <li>學業發展:</li> <li>● 學習輔導 □論交指導 □缺乏</li> <li>生涯規劃:</li> <li>● 指導服務學習課程 □ 參觀活動</li> <li>人際關係:</li> <li>● 導生聚會 □ 同儕相處因素 □</li> <li>情緒管理:</li> <li>● 個別晤談輔導 □ 人際問題 □</li> <li>師資培育:</li> <li>● ご志向不合 □課業落後 □志工</li> </ul> | ·學習動機 □<br>」 □ 學習歷程<br>感情因素 □<br>學習成績低発<br>·服務 □ 實習 | ]感情因素影響   家庭因素影響<br>建建置輔導   奠定生涯目標走向<br>]師生互動   家庭因素   交友<br>啓   憂慮情緒問題   偏畸行爲<br>副狀況   其他 | <ul> <li>□ 過度投入社團 □</li> <li>□ 協助專業專長發展</li> <li>問題 □ 其他</li> <li>□ 其他</li> </ul> | 〕打工外務過多<br>展 □師資培育 | ; □ 其他 |  |
| 輔導方式          | <ul> <li>● 電話輔導 ○ 家庭訪問 ○ 個別輔導 ○ 集體輔導 ○ 轉介輔導</li> </ul>                                                                                                    |                                                     |                                                                                            |                                                                                   |                    |        |  |
| 學生反應          | ◎ 消極抵抗 ○ 極度激動 ○ 情緒失控 ○ 被動處置 ○ 積極配合                                                                                                    |                                                     |                                                                                            |                                                                                   |                    |        |  |
| 後續處理          | ● 輔導成功 ● 持續追蹤輔導 ● 實施轉介 ● 其他                                                                                                    |                                                     |                                                                                            |                                                                                   |                    |        |  |
|               |                                                                                                    |                                                     |                                                                                            |                                                                                   |                    |        |  |

|        | test | <u>~</u> |
|--------|------|----------|
|        |      |          |
| 輔導內容摘要 |      |          |
|        |      |          |
|        |      |          |
|        |      |          |

STEP6.回到 STEP4 頁面點「歷年輔導資料列表」即可下載歷年輔導資料列表的 excel 檔。

|                    | 103學年度第1學期 | 導師輔導記錄登錄作業 |     |  |  |
|--------------------|------------|------------|-----|--|--|
|                    | 查詢         | 輔導記錄       |     |  |  |
| 年度 103 💙 學期 1 👻 査詢 |            | 歷年輔導資料列表   |     |  |  |
| 29諸選擇要輸入輔導記錄的班級:   |            |            | 共1筆 |  |  |
| 球類運動學系一年級忠班        |            |            |     |  |  |

# ★導師操行成績登錄作業

●登錄校務系統後,登錄=>學務登錄作業=>導師操行成績登錄作業

| 🛨 🗠 教務資訊登錄     |   |
|----------------|---|
| → ● 數位學習系統     |   |
| - 🧿 教學綱要輸入作業   |   |
| 🛛 🧿 教師著作登錄作業   |   |
| → → 教師成績輸入作業   |   |
|                |   |
|                |   |
| ∃ 💫 學務登錄作業     |   |
| ● 學生獎懲建議表登錄    |   |
| 🧿 導師評語登錄作業     |   |
| 🔄 班級幹部當選人名單登錄  |   |
| 🧿 授課老師網路點名作業   |   |
| - 9 導師輔導紀錄登錄作業 |   |
| ◎ 導師操行成績登錄作業   | 5 |
|                | / |

STEP1.請先選擇班級。

| _  |                                                |             |         |             |    |                                        |       |
|----|------------------------------------------------|-------------|---------|-------------|----|----------------------------------------|-------|
|    | 導師操行成績登錄作業                                     |             |         |             |    |                                        |       |
|    | 陳二國您好,請選擇您要輸入操行成績的班級:                          |             |         |             |    |                                        |       |
|    | 道印書                                            |             |         |             |    |                                        |       |
| Γ  | Đ                                              | 求一忠         |         |             | 尚  |                                        |       |
| ST | FD2 优學生実                                       | 新田福文加速分散    | <br>t_o |             |    |                                        |       |
|    |                                                | 103學        | 年度第     | 1學期 導師      | 操行 | <b>亍成績登録作</b> 業                        |       |
|    | 班級:球一忠                                         | 人數:69 您可輸入的 | 操行成結節   | · 圆倉:10至-10 |    |                                        |       |
|    | 説明:如欲進行                                        | 存檔、回班級選單等,  | 可在下列白   | 底區域內點按滑鼠右   | 暫存 | 操行成績-送出學務處                             | 回班級選單 |
|    | 键进控切能。<br>———————————————————————————————————— | (7)8.5      |         |             |    | ······································ |       |
|    | 序號                                             | 学祝          |         | 姓名          |    | ·····································  |       |
|    | 1                                              | <b>U10</b>  |         | 張           |    | 1                                      |       |
|    | 2                                              | U10         |         | 楊           |    | 0                                      | ]     |
|    | 3                                              | U10         |         | 張           |    | 0                                      | ]     |
|    | 4                                              | U10:        |         | 頼           |    | 0                                      | ]     |
|    | 5                                              | U10         |         | 唐           |    | 0                                      | ]     |
|    | 6                                              | <b>U10</b>  |         | 張           |    | 0                                      | ]     |
|    | 7                                              | U10         |         | 張           |    | 0                                      | ]     |
|    | 8                                              | U10         |         | 林           |    | 0                                      | ]     |
|    | 9                                              | U10         |         | 李           |    | 0                                      | ]     |
|    | 10                                             | U10         |         | 林           |    | 0                                      |       |
|    | 11                                             | U10         |         | 郈           |    | 0                                      | ]     |
|    | 12                                             | U10         |         | 鹰           |    | 0                                      |       |

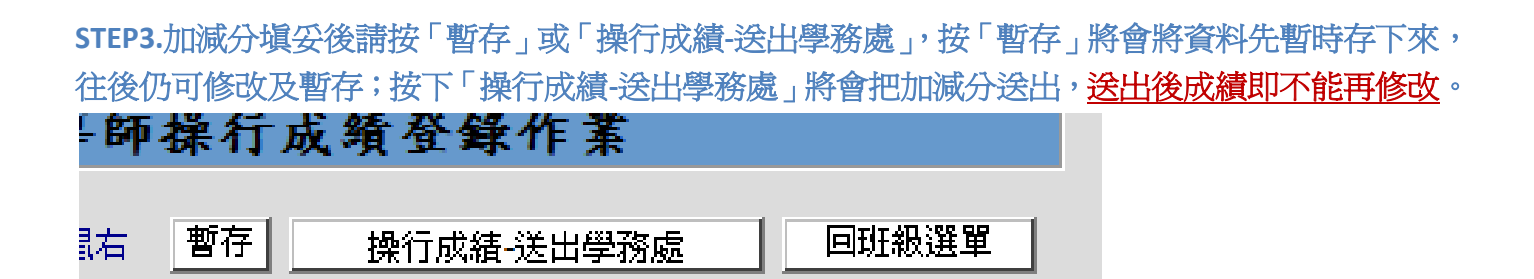

按下「操行成績-送出學務處」會詢問您是否要將加減分成績送出。

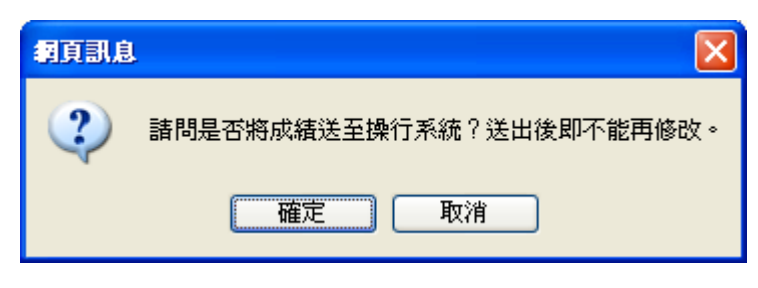

點確定後出現此訊息便送出成功。

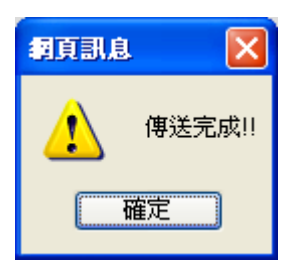

### 經送出後的資料僅供觀看不可修改。

|                                 | 103學年度第                             | 第1學期 導師操                    | 行成績登錄作業      |
|---------------------------------|-------------------------------------|-----------------------------|--------------|
| 班級 <mark>:球一忠</mark><br>說明:如欲進行 | 人數:69 您可輸入的操行成績筆<br>存檔、回班級選單等,可在下列的 | 砲圍爲:10至-10<br>白底區域內點按滑鼠右鍵選擇 | 功能。    回班級選單 |
| 序號                              | 學號                                  | 姓名                          | 導師加減分        |
| 1                               | U1034                               | 張                           | 1            |
| 2                               | U1034                               | 楊                           | 0            |
| 3                               | U1034                               | 張                           | 0            |
| 4                               | U1034                               | 頼                           | 0            |
| 5                               | U1034                               | 唐                           | 0            |
| 6                               | U1034                               | 張                           | 0            |
| 7                               | U1034                               | 張                           | 0            |
| 8                               | U1034                               | 林                           | 0            |
| 9                               | U1034                               | 李                           | 0            |
| 10                              | U1034                               | 林                           | 0            |
| 11                              | U1034                               | 邱                           | 0            |
| 12                              | U1034                               | 廖                           | 0            |